Home > Deleting a Data Extension

# Deleting a Data Extension [1]

March 13, 2025 by lauren.galena [2]

To successfully delete a data extension from your business unit, you have to complete the deletion in two separate locations: **Subscribers > Salesforce Data Extensions** and **Interactions > Import**.

**NOTE** Before you delete a data extension, it's important to know that a deleted data extension can be recovered if it has only been deleted in **Subscribers > Salesforce Data Extensions**. If a data extension has been deleted in **Interactions > Import**, it can't be recovered.

#### Step 1 | Delete from Subscribers > Salesforce Data Extensions

Next, still in Email Studio, navigate to **Subscribers > Salesforce Data Extensions**.

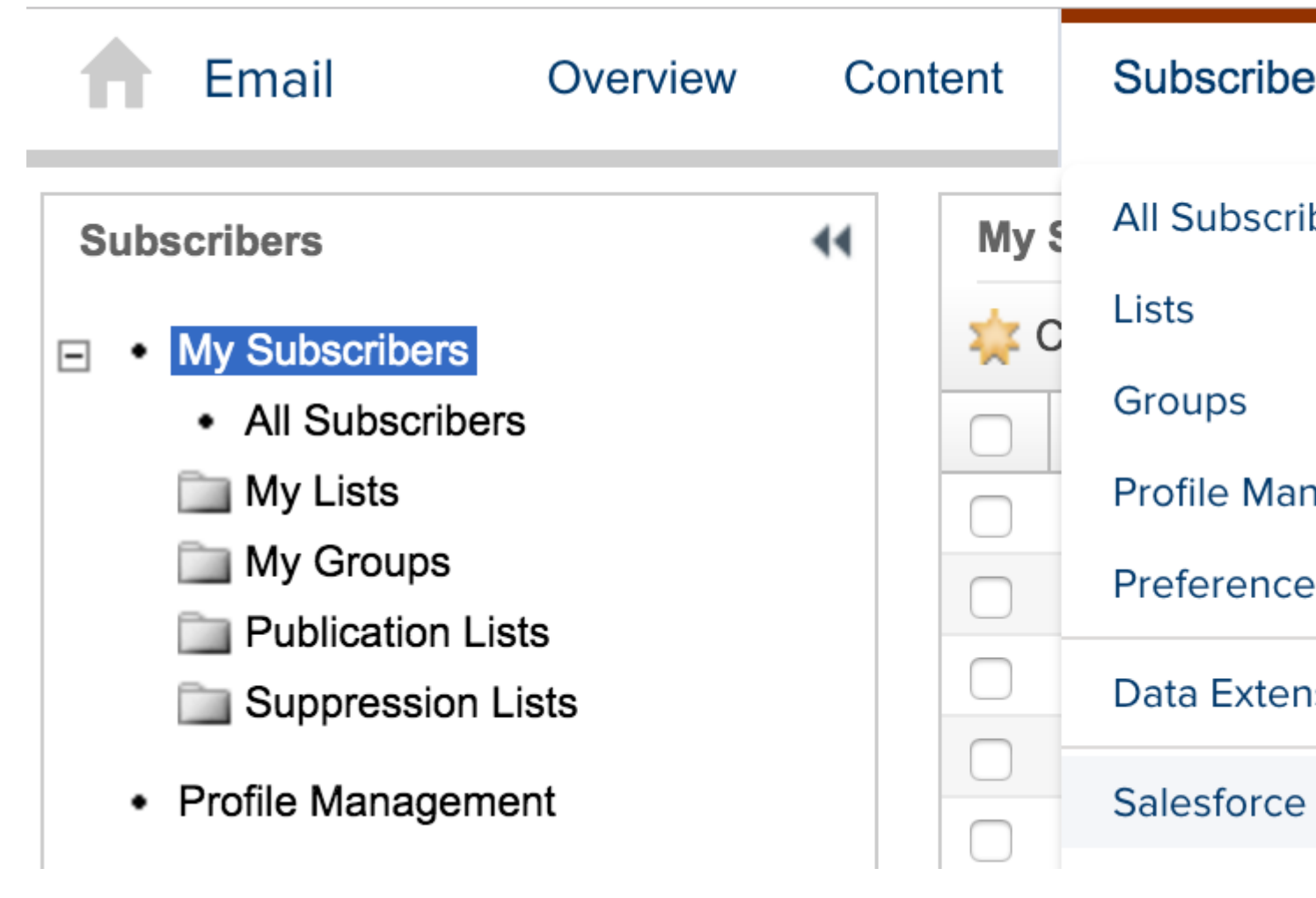

Use the **Search** tool to locate the data extension you want to delete. Then, click the checkbox next to it and click **Delete** from the menu. Depending on your Business Unit, you may need to navigate to the correct folder for your department before searching for the data extension.

| A    | Email            | Overview | Co | ntent | Subscribe  |
|------|------------------|----------|----|-------|------------|
| Subs | scribers         |          | 44 | Sal   | esforce    |
| ⊡ •  | My Subscribers   |          |    | Jen   |            |
|      | My Lists         | )        |    |       | 1          |
|      | My Groups        |          |    |       | Name       |
|      | Publication List | ts       |    |       | 08 UREL Ka |
|      | Suppression Li   | ists     |    |       | 08 UREL O  |
| •    | Profile Manageme | nt       |    |       | 08 UREL O  |
| •    | Preference Manag | jement   |    |       |            |

Your data extension will then be removed from your Marketing Cloud business unit.

### Step 2 | Delete from Interactions > Import

To delete a data extension from the import menu, log in to Marketing Cloud and navigate to **Email Studio > Interactions > Import**.

Locate the data extension you want to delete, click the checkbox next to its name, and then select **Delete** from the menu.

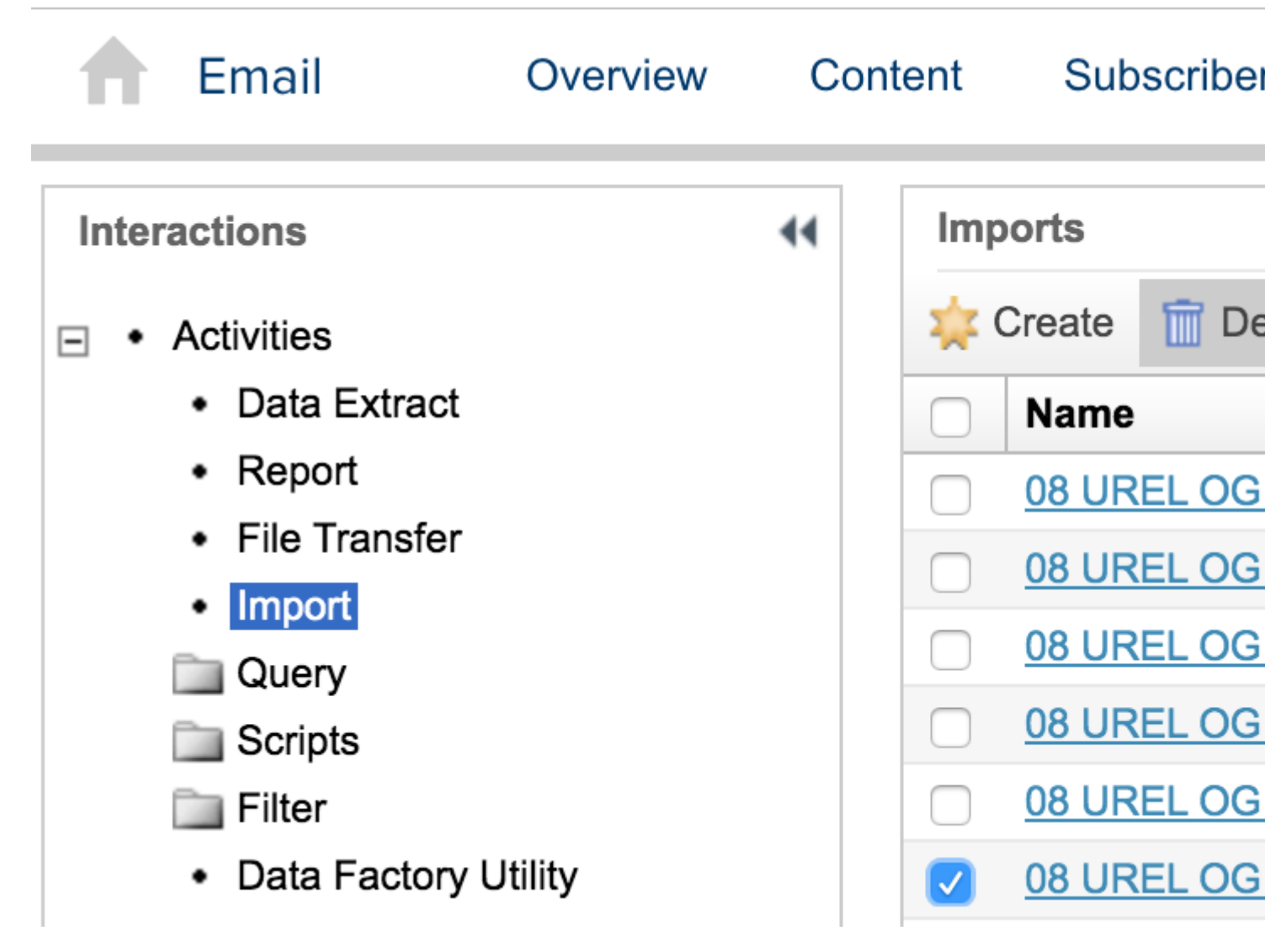

# **Restore Deleted Data Extension**

As long as a data extension has <u>only</u> been deleted in **Subscribers > Salesforce Data Extensions** (Step 1), you can recover it from the recycle bin in Contact Builder for 30 days after it has been deleted.

If the data extension has also been deleted from **Interactions > Import** (Step 2), it is not possible to recover the deleted data extension. In this case, the solution is to also delete the data extension in **Subscribers > Salesforce Data Extensions** (Step 1) and rebuild the data extension.

View deleted data extensions from the past 30 days in **Subscribers > Salesforce Data Extensions > Recycle Bin** located under Data Extensions.

| •   | Email                                                  | Overview     | Co  | ntent | Subscriber    |
|-----|--------------------------------------------------------|--------------|-----|-------|---------------|
| Sub | scribers                                               |              | 44  |       | You can ree   |
| ⊡ • | <ul><li>My Subscribers</li><li>All Subscribe</li></ul> | rs           |     | Red   | cycle Bin     |
|     | My Lists My Groups                                     |              |     | Sea   | arch          |
|     | Publication Li<br>Suppression                          | sts<br>Lists |     | Nam   | e             |
| •   | Profile Managem                                        | ent          |     | OGI   | MCCV Users AN |
| •   | Preference Mana                                        | agement      |     |       |               |
| - • | Data Extensions                                        |              |     |       |               |
|     | 🚞 Data Extensio                                        | ons          |     |       |               |
|     | <ul> <li>My Data Rela</li> </ul>                       | ationships   |     |       |               |
|     | Recycle Bin                                            |              | - 1 |       |               |

To restore a deleted data extension, navigate to **Audience Builder > Contact Builder** and click on **Data Extensions**.

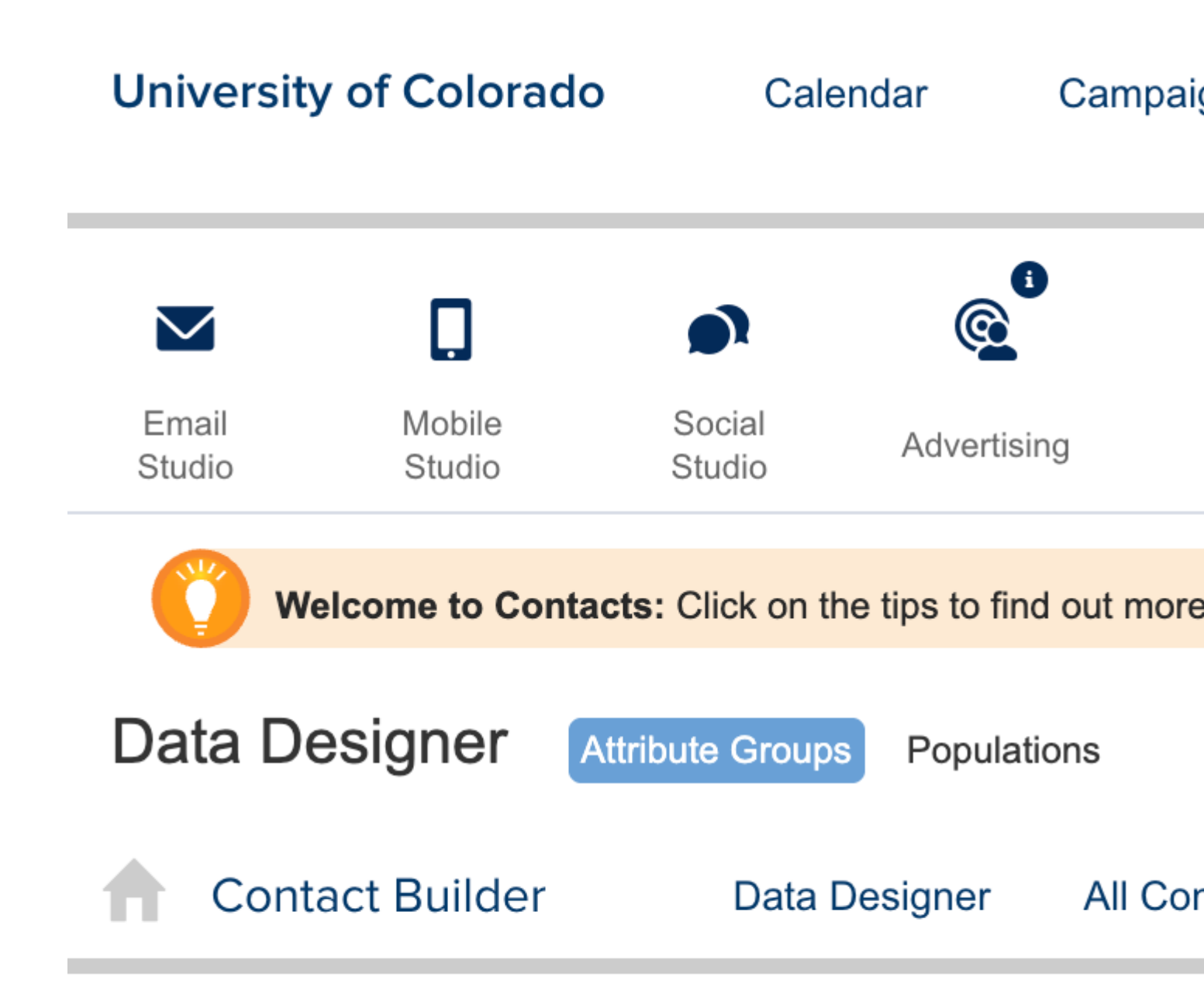

Navigate to the Recycle Bin, locate the deleted data extension, check the box next to the data extension you want to recover, and click **Restore**.

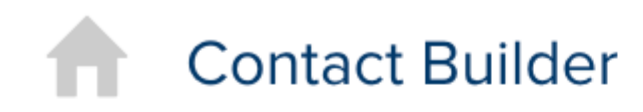

# Data Extensions

| Search                       |           |
|------------------------------|-----------|
| Shared Items                 | Restore   |
| Synchronized Data Extensions | Name      |
| Data Extensions              | OG MCCV U |
| 🔟 Recycle Bin 🚽              |           |
|                              |           |

Ensure the data extension is being restored to the correct folder (change if not correct) and click **Next**.

| Restore Data Extension |                         |     |  |  |  |
|------------------------|-------------------------|-----|--|--|--|
| 1 Properties           | 2 Data Retention Policy |     |  |  |  |
| Name                   | OG MCCV Users AMC ONLY  | /   |  |  |  |
| External Key <b>?</b>  | OG MCCV Users AMC ONLY  | ′_0 |  |  |  |
| Description            |                         |     |  |  |  |
|                        |                         |     |  |  |  |
| Location               | eComm Users Change L    | -00 |  |  |  |

Make no changes on the next screen and click **Complete**.

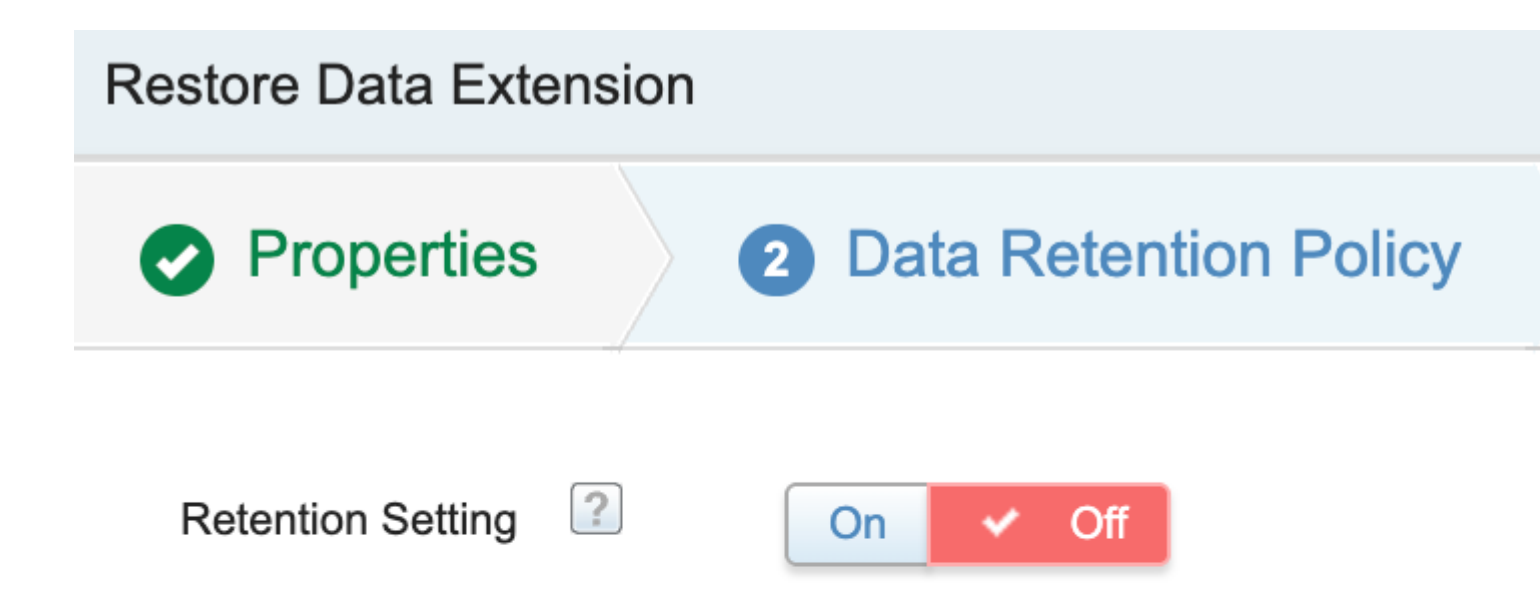

The data extension is now restored to **Subscribers > Salesforce Data Extensions**.

## **Related Content**

- What is a data extension? [3]
- How do I build a data extension? [3]

**Display Title:** Deleting a Data Extension **Send email when Published:** No

Source URL: https://www.cu.edu/blog/ecomm-wiki/deleting-data-extension

#### Links

[1] https://www.cu.edu/blog/ecomm-wiki/deleting-data-extension [2] https://www.cu.edu/blog/ecommwiki/author/86290 [3] https://www.cu.edu/blog/ecomm-wiki/marketing-cloud-data-extensions